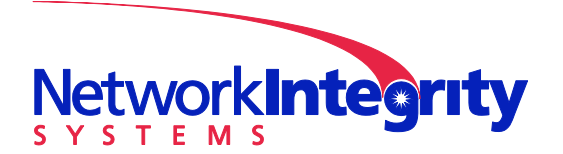

**Network Integrity Systems** 1937 Tate Blvd SE Hickory, NC 28602 Phone: 828.322.2181 Fax: 828.322.5294

info@networkintegritysystems.com www.networkintegritysystems.com

We Bring Security To Light<sup>™</sup>

# Application Note: INTERCEPTOR<sup>™</sup> Installation Checklist (Dark Fiber)

This conformance checklist lists the critical steps to be taken during installation, setup and configuration of a Dark fiber INTERCEPTOR<sup>™</sup>. These steps are necessary to ensure a successful installation of the INTERCEPTOR<sup>™</sup>.

| Prior | to setup:                                                                                                    | Yes      | No |
|-------|----------------------------------------------------------------------------------------------------|----------|----|
| 1.    | Ensure that the INTERCEPTOR <sup>™</sup> is securely installed into its rack or cabinet mount.                                                                                                    |          |    |
| 2.    | Verify that the monitored optical path (zone) is connected in a continuous loop between the Remote RX and Remote TX connectors of each used channe of the INTERCEPTOR <sup>™</sup> .                                         |          |    |
| 3.    | Verify that the total insertion loss of the monitored optical path is less than 25dB.                                                                                                    |          |    |
| 4.    | Ensure that all optical fibers in monitored path (including access jumpers to INTERCEPTOR <sup>™</sup> , cable in raceway, and all loopbacks) are securely fastened to restrict unnecessary movement during monitoring.      | <b>D</b> |    |
| 5.    | Ensure that the INTERCEPTOR <sup>™</sup> is connected to a clean (filtered) power source such as an uninterruptible power supply (UPS).                                                                                      |          |    |
| 6.    | Verify that the INTERCEPTOR <sup>™</sup> is connected to the preferred alarm reporting path (INTERCEPTOR <sup>™</sup> relay contacts to alarm panel, or Ethernet connection to monitoring network for SNMP traps or emails). |          |    |
| 7.    | Verify that the Equipment Alarm relay of the INTERCEPTOR <sup>™</sup> is connected to an alarm panel or reporting device if the user wishes to monitor the health of the unit during operation.                              |          |    |
| 8.    | Provide a computer with 9 pin serial port and terminal emulator software (such as TeraTerm or Hyperterminal) that may be used for the initial INTERCEPTOR <sup>™</sup> setup.                                                |          |    |
| 9.    | Determine a secure password with the following requirements for the INTERCEPTOR <sup>™</sup> :                                                                                                    |          |    |
|       | <ul> <li>Must be at least 10 characters</li> <li>Must include a character from at least two of the following categories:         <ul> <li>Lower case letter</li> <li>Upper case letter</li> </ul> </li> </ul>                |          |    |

- Number
- Special character on keyboard

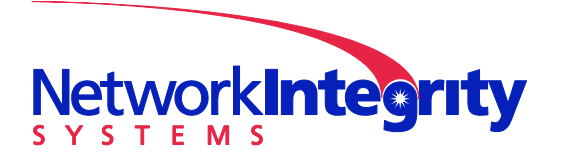

**Network Integrity Systems** 1937 Tate Blvd SE Hickory, NC 28602 Phone: 828.322.2181 Fax: 828.322.5294

info@networkintegritysystems.com www.networkintegritysystems.com

#### We Bring Security To Light<sup>™</sup>

## During setup:

### <u>Yes No</u>

- Verify that each channel in use in the INTERCEPTOR<sup>™</sup> has a displayed power □ □ between -9dBm and -45dBm. This is displayed beside each channel in the *Main Menu* window of the INTERCEPTOR<sup>™</sup>.
- Verify that the date and time in the INTERCEPTOR<sup>™</sup> is set correctly for your □ □ location. This is displayed and changed under the *Date and Time* selection in the main menu.
- 3. Enter the proper network parameters into the *Comms Configuration* screen □ □ from the main menu if the unit will be administered and/or generate alarm notifications via Ethernet.
- Select and set up an Alarm Target (under Alarm Target Configuration from the Main Menu) for each type of network alarm (SNMP trap, email, SMS) that will be required from the INTERCEPTOR<sup>™</sup>.

## If immediate cable monitoring is required (with manufacturing defaults):

| 1. | If relay contact alarm notifications are to be used, select <i>Report and Halt</i> for <i>Intrusion Signature</i> and <i>Smart Filter Detect</i> alarm response in the channel entry screen for each channel in use.                                                                                                    |  |
|----|----------------------------------------------------------------------------------------------------|--|
| 2. | If automatic channel reset is to be used for each channel, enter <i>Enable/Auto Alarm Reset</i> and <i>Auto Alarm Reset Time Length</i> in the <i>System Configuration</i> window from the Main Menu screen.                                                                                                    |  |
| 3. | Set <i>Enable Monitoring</i> in the channel setup screen of each channel in use to Enabled.                                                                                                    |  |
| 4. | After performing steps 1 through 3 in this section, verify that each INTERCEPTOR <sup>™</sup> channel in use will generate an alarm when the access jumpers to the INTERCEPTOR <sup>™</sup> or a length of the monitored optical path fibers are handled. If the INTERCEPTOR <sup>™</sup> is too sensitive (issues nuisance alarms) or is insensitive, refer to the INTERCEPTOR <sup>™</sup> Quick Start Guide and User Manual (section 7.5) for manual parameter adjustment techniques. |  |

#### THE INTERCEPTOR™ IS NOW READY FOR TEMPORARY USE.

NOTE: Perform autoconfiguration of each INTERCEPTOR<sup>™</sup> channel in use as soon as it is practical to do so (see Autoconfiguration section at the end of this document).

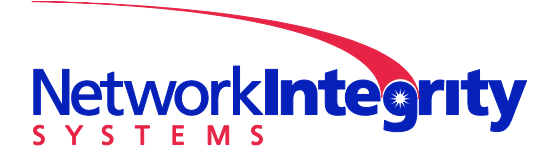

**Network Integrity Systems** 1937 Tate Blvd SE Hickory, NC 28602 Phone: 828.322.2181 Fax: 828.322.5294

info@networkintegritysystems.com www.networkintegritysystems.com

We Bring Security To Light<sup>™</sup>

## If immediate cable monitoring is required (using Prescan Wizard):

|    |                                                                                                    | Yes | No |
|----|----------------------------------------------------------------------------------------------------|-----|----|
| 1. | If relay contact alarm notifications are to be used, select <i>Report and Halt</i> for <i>Intrusion Signature</i> and <i>Smart Filter Detect</i> alarm response in the channel entry screen for each channel in use.                                                                                                    |     |    |
| 2. | If automatic channel reset is to be used for each channel, enter <i>Enable/Auto</i><br><i>Alarm Reset</i> and <i>Auto Alarm Reset Time Length</i> in the <i>System Configuration</i><br>window from the Main Menu screen.                                                                                                    |     |    |
| 3. | Enter the proper sensitivity setting for the cable environment present on each channel after the Prescan has completed.                                                                                                    |     |    |
| 4. | Set <i>Enable Monitoring</i> in the channel setup screen of each channel in use to Enabled.                                                                                                    |     |    |
| 5. | After performing steps 1 through 4 in this section, verify that each INTERCEPTOR <sup>™</sup> channel in use will generate an alarm when the access jumpers to the INTERCEPTOR <sup>™</sup> or a length of the monitored optical path fibers are handled. If the INTERCEPTOR <sup>™</sup> is too sensitive (issues nuisance alarms) or is insensitive, refer to the INTERCEPTOR <sup>™</sup> Quick Start Guide and User Manual (section 7.5) for manual parameter adjustment techniques. |     |    |

#### THE INTERCEPTOR™ IS NOW READY FOR USE.

## If Autoconfiguration is performed *after* using defaults or Prescan Wizard:

| 1 | . Select an autoconfiguration interval (minimum 24 hours) in which all                        |  |
|---|-----------------------------------------------------------------------------------------------|--|
|   | normal activity near the cable will occur.                                                    |  |
| 2 | . Confirm that no movement or maintenance on or near the fiber or                             |  |
|   | INTERCEPTOR <sup>™</sup> will occur during the autoconfiguration period.                      |  |
| З | 5. Select Initiate Autoconfigure and enter the desired autoconfiguration interval             |  |
|   | for each channel in use. The INTERCEPTOR $^{\mathrm{\tiny M}}$ will then begin auto-          |  |
|   | configuration for the selected period of time. Do NOT disturb the monitored                   |  |
|   | fiber or access jumpers during the autoconfiguration interval.                                |  |
| 2 | After completing steps 1 through 3 in this section, and the autoconfiguration                 |  |
|   | interval has fully completed, verify that each INTERCEPTOR <sup>™</sup> channel in use        |  |
|   | will generate an alarm when the access jumpers to the INTERCEPTOR $^{	imes}$ or               |  |
|   | a length of the monitored optical path fibers are handled. If the                             |  |
|   | INTERCEPTOR <sup>™</sup> is too sensitive (issues nuisance alarms) or is insensitive,         |  |
|   | refer to the INTERCEPTOR <sup><math>m</math></sup> Quick Start Guide and User Manual (section |  |
|   | 7.5) for manual parameter adjustment techniques.                                              |  |

#### THE INTERCEPTOR<sup>™</sup> IS NOW READY FOR USE.